# Регистрация в Интернет-Банке через Единую Биометрическую Систему

Если вы заранее прошли полную биометрическую регистрацию в Единой Биометрической Системе (далее EБС) с типом "Подтверждённая биометрия", тогда открыть счёт в ББР Банке можно полностью удалённо. Для этого нужно сначала на сайте ББР Банка зарегистрировать аккаунт "По номеру телефона" по ссылке <u>https://wb.bbr.ru/web\_banking/registration/registration.jsf</u>, а далее в этом аккаунте уже можно будет через интернет-банк открыть текущие счета и вклады при наличии у вас в Госуслугах подтверждённой биометрической регистрации в ЕБС.

Подробное описание ЕБС доступно по ссылке <u>https://ebs.ru/citizens/</u>

**Примечание:** В Единой Биометрической Системе Госуслуг возможны три типа биометрии: Упрощённая, Стандартная, Подтверждённая. Для удалённого открытия банковских счетов и вкладов по биометрической идентификации в ЕБС нужна именно "Подтверждённая биометрия".

Для получения подтверждённой биометрической регистрации можно с паспортом РФ и СНИЛС прийти лично в отделения многих банков, которые регистрируют биометрию для ЕБС. Перед визитом в банк лучше заранее уточните, какие их отделения подходят для подтверждённой регистрации биометрических данных в ЕБС. Сотрудник банка сфотографирует Вас и попросит произнести три последовательности цифр для регистрации биометрических данных.

#### Перечень шагов

- 1. Установка КриптоПро и расширения для браузера
- 2. Регистрация по номеру телефона
- 3. Прохождение удаленной идентификации

# 1.Установка КриптоПро и расширения для браузера

1.Переходим по ссылке <u>https://www.cryptopro.ru/products/cades/plugin</u>

2.Выполняем авторизацию\регистрацию:

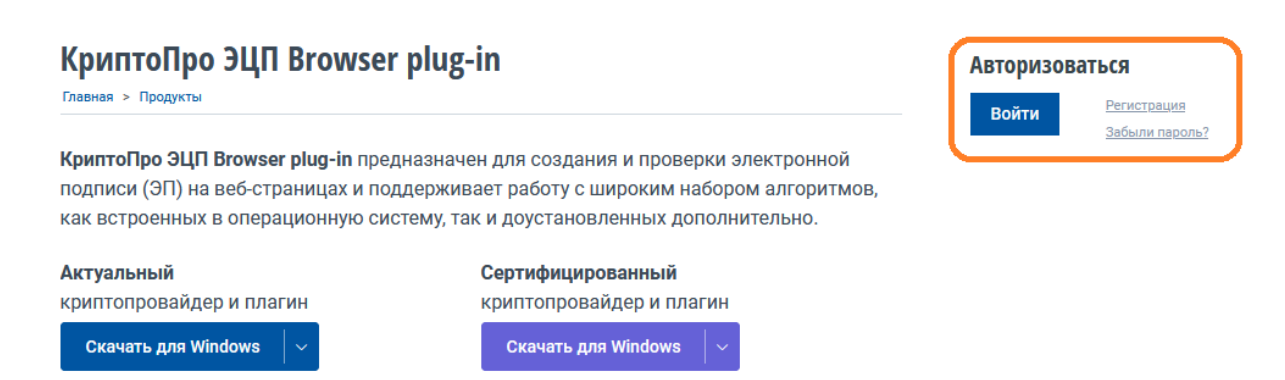

При регистрации заполняем обязательные поля (отмечены звездочкой: E-mail, Пароль, Повторите пароль, Имя, Фамилия) и соглашаемся с обработкой персональных данных:

| cryptopro.ru | КриптоПро   Профиль пользователя                                                                                                    |                                      |
|--------------|----------------------------------------------------------------------------------------------------|--------------------------------------|
|              | Профиль пользователя                                                                                                    | Продукты компании,                   |
|              | Вход Регистрация Забыли пароль?                                                                                                    | - Sonobachina in gont 110            |
|              | Информация об учетной записи                                                                                                    | Услуги технического<br>сопровождения |
|              | E-mail: *                                                                                                    |                                      |
|              | ivan1234@mail.ru                                                                                                    | С- Информационно-                    |
|              | Существующий адрес электронной почты. Все почтовые сообщения с сайта и Портала технической<br>поддержки будут отсылаться на этот адрес. Адрес электронной почты не будет публиковаться и будет<br>использован только по вашему желанию, для восстановления паропа или для получения новостей и<br>уведомлений со статусом обращений на Портале технической поддержки по электронной почте. | консультационные услуги              |
|              | Пароль / Password: *                                                                                                    | Подписка                             |
|              | Сила пароля: Высокий                                                                                                    |                                      |
|              | Повторите пароль / Confirm password: *                                                                                                    | RUTUBE                               |
|              | Пароли совладают. Да                                                                                                    | О Новости КриптоПро                  |
|              | Укажите пароль для новой учетной записи в обоих полях.                                                                                                    | SS HOBOCTH RSS Enor                  |
|              | Имя / Firstname: *<br>Иван<br>Содержание этого поля является приватным и не предназначено к показу.                                                                                                    |                                      |
|              | Иванов                                                                                                    |                                      |
|              | Содержание этого поля является приватным и не предназначено к показу.                                                                                                    |                                      |
|              | Контактный номер телефона / Phone number:                                                                                                    |                                      |
|              | Содержание этого поля является приватным и не предназначено к показу.                                                                                                    |                                      |
|              | Название компании:                                                                                                    |                                      |
|              | Содержание этого поля является приватным и не предназначено к показу.                                                                                                    |                                      |
|              | Правила использования                                                                                                    |                                      |
|              | Соглашаюсь с обработкой своих персональных данных ООО «КРИПТО-ПРО» в<br>электронной форме. Политика в отношении обработки персональных данных пользователей<br>сайта ООО «КРИПТО-ПРО» *                                                                                                    |                                      |

3.После регистрации\авторизации Скачиваем Сертифицированный криптопровайдер и плагин (КриптоПро ЭЦП Browser plug-in):

| a cryptopro.ru                                                                     | КриптоПро   КриптоПро ЭЦП Browser plug-in 🔋 🐄                                                                                                    | R     | 🥶 пересказать 🚦 🧯                      | • |
|------------------------------------------------------------------------------------|----------------------------------------------------------------------------------------------------|-------|----------------------------------------|---|
|                                                                                    | ИПТОПРО КЛЮЧЕВОЕ СЛОВО<br>в защите информации RU   EN                                                                                                    | DODVM | Панск                                  |   |
| (упить<br>Продукты компании,<br>обновления и дод. ПО                               | КриптоПро ЭЦП Browser plug-in<br>Главная > Продукты<br>Регистрация успешна. Вы можете продолжить работу с сайтом.                                                                                                    |       | ivan1234_4 > Мой профиль > Мои алтуани |   |
| Услуги технического<br>сопровождения     Информационно-<br>консультационные услуги | КриптоПро ЭЦП Browser plug-in предназначен для создания и проверки электронной подписи (ЭП) на веб-страницах и поддерживает работу с широким набором алгоритмов, как встроенных в операционную систему, так и доустановленных дополнительно.<br>Актуальный Сертифицированный               |       | з Выйти                                |   |
| <sup>(</sup> слуги УЦ<br>Аккредитованный УЦ                                        | криптопровайдер и плагин<br>Скачать для Windows v                                                                                                    |       |                                        |   |
| 63-Ф3<br>Неаккредитованный УЦ<br>срса                                              | Объединённый установочный файл теперь одновременно включает как<br>криптопровайдер, так и плагин с расширением для браузера.<br>После завершения установки расширение необходимо включить в настройках<br>браузера, воспользуйтесь инструкциями для <u>Windows, macOS</u> и <u>Linux</u> . |       |                                        |   |
| слуги СЭП и УЦ<br>лераторская схема обслуживания                                   | На нашей тестовой странице вы всегда можете убедиться, что всё установлено и<br>настроено верно: <b>проверить работу плагина</b>                                                                                                    |       |                                        |   |

4.После скачивания переходим в загрузки и устанавливаем:

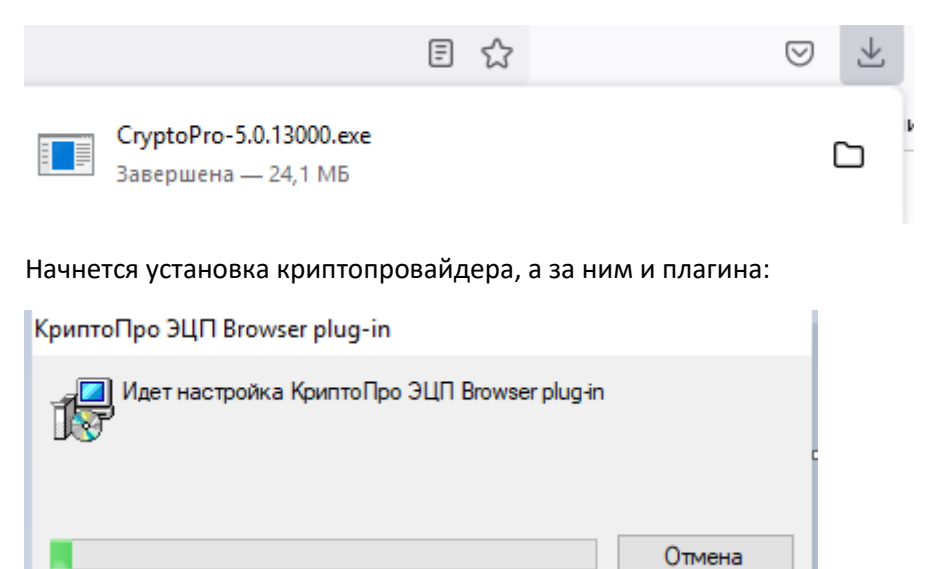

#### 5.Включить расширение в сплывающем окне

#### Снимаем галку с "Перезагрузить компьютер"

#### Кликаем по "ОК"

| eryptopro.ru                                                    | КриптоПро   КриптоПро ЭЦ                                                          | N Browser plug-in                                                                                   | Добавлено расширение или приложение: CryptoPro<br>Extension for CAdES Browser Plug-In                                                                                                    | P + |
|-----------------------------------------------------------------|-----------------------------------------------------------------------------------|----------------------------------------------------------------------------------------------------|----------------------------------------------------------------------------------------------------|-----|
| О компании                                                      | КЛЮЧЕВОЕ СЛО<br>В защите информ<br>Продукты Услуги Партиёры Г                     | ВО RU   EN [<br>ИАЦИИ СТРИНИТЬ   СКАЧАТЬ                                                            | Систоличи от очать вашех компьютере установила расширение,<br>которое может влиять на работу Яндекс.Браузер.<br>Разрешения:<br>- Просмотр и изменение ваших данных на всех сайтах.<br>- Установка соединения со смежными нативными приложениями<br>- Включить расширение Удалить |     |
| пить                                                            | КриптоПро ЭЦП Browser                                                             | plug-in                                                                                             | ivan1234_4                                                                                                    | _   |
| <ul> <li>Продукты компании,<br/>обновления и доп. ПО</li> </ul> | Главная > Прор<br>Регистраци<br>КриптоПро ЭЦП Browser plug-in и С                 | SP успешно установлены.                                                                             | <ul> <li>Мой профиль</li> <li>Мои загрузки</li> </ul>                                                                                                    |     |
| Услуги технического<br>сопровождения                            | Аля коррестной работы КрыптоПри<br>перезапустить браузер.<br>ПОДПИСИ (ЭГ          | эцП Browser plug-In и CSP кожет потребоваться<br>в работы с ЭДО (ФНС, Госзакупки и и рр.) и тост то | <ul> <li>выйти</li> <li>выйти</li> <li>к алгоритмов,</li> </ul>                                                                                                    |     |
| Информационно-<br>консультационные услуги                       | как встроен<br>Сперезагрузить контыютер<br>Актуальный<br>криптопровайдер и плагин | Ввести лицензию ОК<br>Сертифицированный<br>криптопровайдер и плагин                                 | Гельно.                                                                                                    |     |
| іуги УЦ                                                         | Скачать для Windows 🛛 🗸                                                           | Скачать для Windows                                                                                 |                                                                                                    |     |
| Аккредитованный УЦ 63-ФЗ                                        | 06-อุกษยอันแรมชี พระระบดคุณและเชิ ต่อเชี                                          | R TARADE OBLORDANAULO DV RIALIZAT                                                                   | V2V                                                                                                    |     |
| Неаккредитованный УЦ срса                                       | криптопровайдер, так и плагин с р<br>После завершения установки рас               | асширением для браузера.<br>ширение необходимо включить в н                                         | настройках                                                                                                    |     |
| LIVC VPN                                                        | браузера, воспользуйтесь инструк<br>На нашей тестовой странице вы в               | циями для <u>Windows, macOS</u> и <u>Linux</u>                                                      | а.<br>Становлено и                                                                                                    |     |
| іуги СЭП и УЦ                                                   | настроено верно: проверить работ                                                  | гу плагина                                                                                          |                                                                                                    |     |

Подробнее про включение данного расширения в различных браузерах Вы найдёте в п.7 инструкции доступной по ссылке <u>https://docs.cryptopro.ru/cades/plugin/plugin-installation-windows</u>

6. Выбираем "проверить работу плагина", и отвечаем "Да" на запрос выполнения операции.

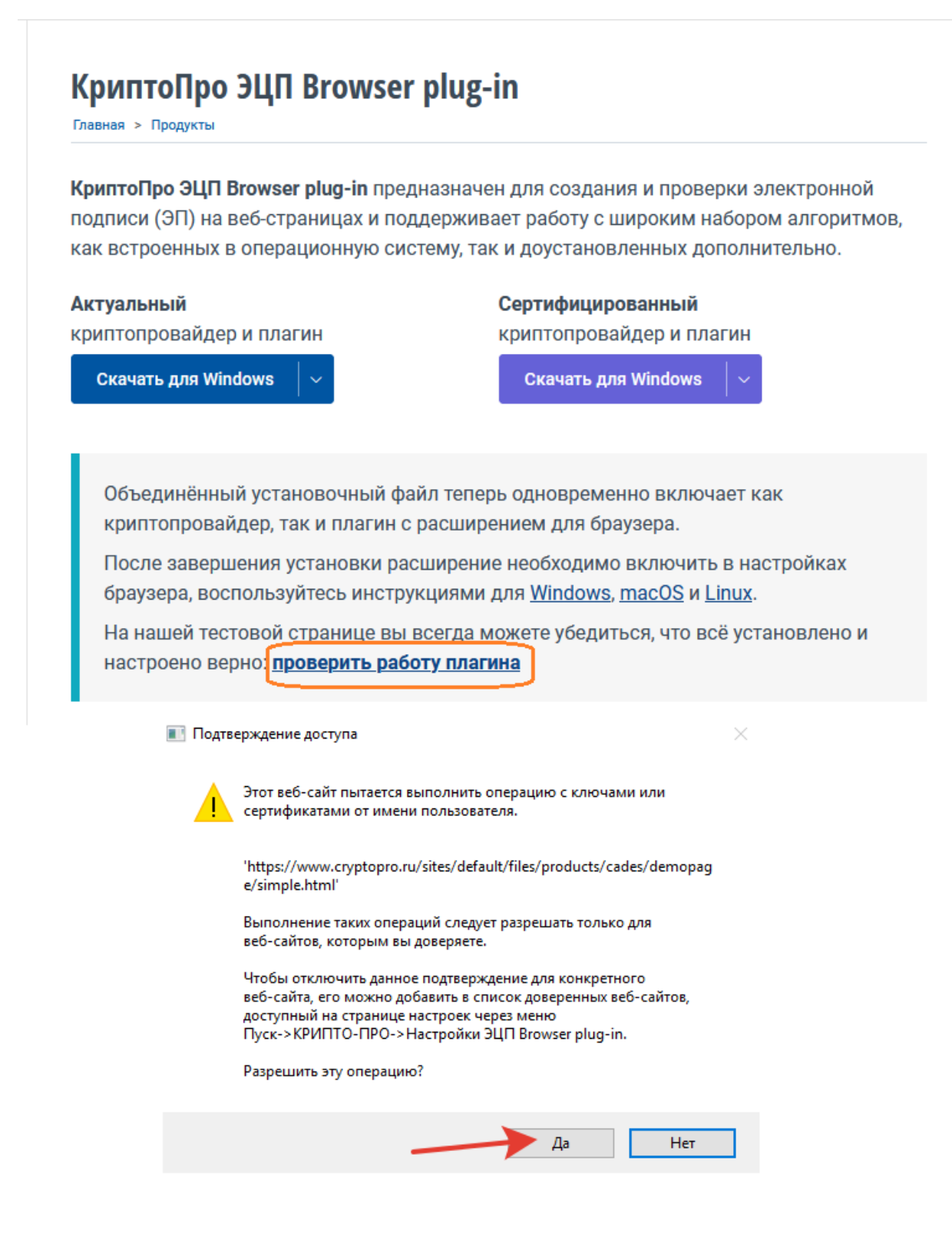

#### В результате проверки успешным считается результат, отмеченный на скриншоте ниже

#### Проверка создания электронной подписи CAdES-BES

| Диагностика                                                 |
|-------------------------------------------------------------|
| <ul> <li>Расширение загружено</li> </ul>                    |
| <ul> <li>Плагин загружен</li> </ul>                         |
| <ul> <li>Криптопровайдер загружен</li> </ul>                |
| <ul> <li>Перечисление объектов плагина завершено</li> </ul> |

- Версия расширения: 1.2.14
- Версия плагина: 2.0.15000
- Версия криптопровайдера: 5.0.13000
- Криптопровайдер: Crypto-Pro GOST R 34.10-2012 Cryptographic Service Provider
- Платформа: Windows
- UserAgent: Mozilla/5.0 (Windows NT 10.0; Win64; x64; rv:127.0) Gecko/20100101
   Firefox/127.0
- Лицензия CSP: 28.09.2024
   Пата ворвой установки: 27.06.20
- Дата первой установки: 27.06.2024 Тип лицензии: Клиентская

- Кайт КриптоПро
- > <u>О КриптоПро ЭЦП Browser plug-in</u>
- » Инструкция по работе с плагином
- Скачать плагин
- Скачать КриптоПро CSP
- <u>Скачать корневой сертификат тестового</u>
   УЦ
- Установить корневой сертификат тестового УЦ
- Получить личный тестовый сертификат

### 2. Регистрация аккаунта по номеру телефона

1. Зайдите на официальный сайт ББР Банка - <u>https://bbr.ru/</u>.

Выберите в правом верхнем углу подменю «Интернет-банк», далее «Частным лицам».

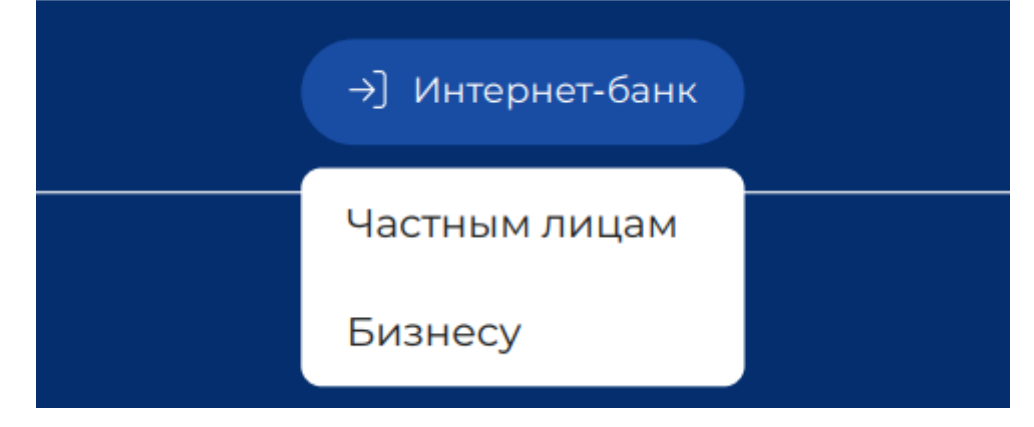

2. На странице Интернет-Банка <u>https://wb.bbr.ru/</u> нажмите кнопку «Регистрация»

| Запомнить логин |  |
|-----------------|--|
| _               |  |
|                 |  |
|                 |  |
|                 |  |

 Нажмите на кнопку «По номеру телефона» и введите Ваш телефон, который привязан к Вашей учетной записи на Госуслугах.

Нажмите на кнопку «Далее» в нижнем правом углу.

#### Способ подключение подключение подключение подключение подключение подключение подключение пользователя Каим способом Вам проще зарегистрироваться: Каим способом Вам проще зарегистрироваться: По номеру телефона то до 15 цифр Назад

#### Регистрация в Интернет-банке

#### 4. Примите условия Заявления на подключение к Интернет-банку Регистрация в Интернет-банке

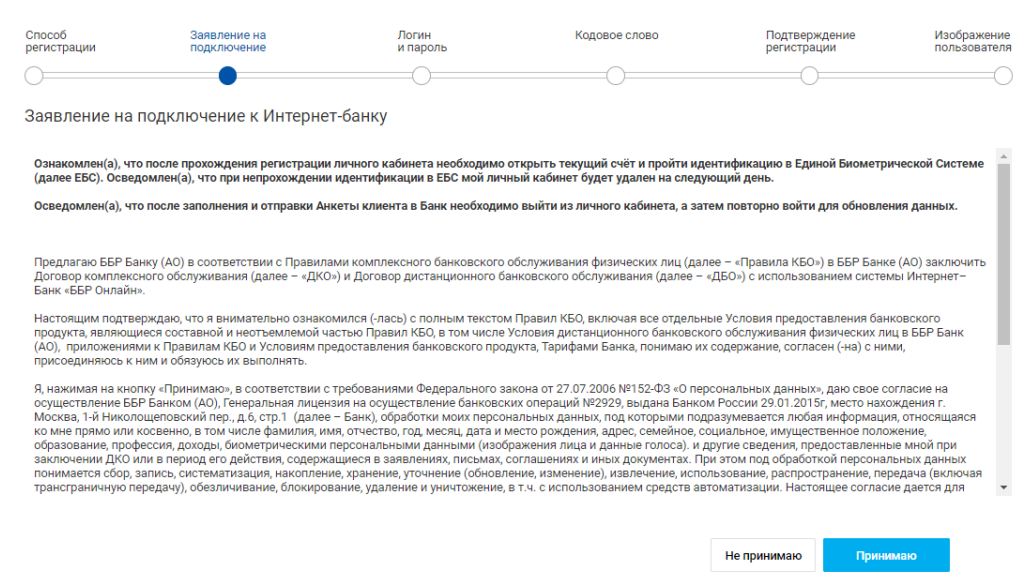

5. Заполните Имя. Придумайте Логин и Пароль. Нажмите на кнопку «Далее».

| Способ<br>регистрации                  | Заявление на<br>подключение | Логин<br>и пароль                                                                                   | Кодовое слово                                                            | Подтверждение<br>регистрации    | Изображение<br>пользователя |
|----------------------------------------|-----------------------------|----------------------------------------------------------------------------------------------------|--------------------------------------------------------------------------|---------------------------------|-----------------------------|
| Как к вам обраг                        | щаться                      |                                                                                                    |                                                                          |                                 |                             |
| Имя                                    |                             |                                                                                                    |                                                                          |                                 |                             |
| Иван                                   |                             |                                                                                                    |                                                                          |                                 |                             |
| Логин для вход                         | а в Интернет-банк           |                                                                                                    |                                                                          |                                 |                             |
| Логин                                  |                             |                                                                                                    |                                                                          |                                 |                             |
| Ivan1977                               | Лог<br>рег                  | гин должен быть не короче 6 си<br>истрах, цифр и символов "_" (ни                                   | мволов и не длиннее 60 символов. Л<br>жнее подчеркивание) и "." (точка). | огин может состоять из латински | іх букв в разных            |
| Придумайте Логин для вх                | ода в Интернет-банк         |                                                                                                    |                                                                          |                                 |                             |
| Пароль для вхо                         | да в Интернет-банк          |                                                                                                    |                                                                          |                                 |                             |
| Придумайте пароль                      | Ha,                         | дежность пароля ( į )                                                                               |                                                                          |                                 |                             |
|                                        | •                           | Высокая                                                                                             |                                                                          |                                 |                             |
| Повторно введите<br>придуманный пароль | Пај<br>Мо<br>раз            | роль должен быть не короче 6 с<br>жет состоять из кириллицы и ла<br>зных регистрах, цифр и прочих с | ИМВОЛОВ.<br>АТИНИЦЫ В<br>ИМВОЛОВ.                                        |                                 |                             |
|                                        |                             |                                                                                                    |                                                                          |                                 |                             |
|                                        |                             |                                                                                                    |                                                                          |                                 |                             |
| Назад                                  |                             |                                                                                                    |                                                                          |                                 | Далее                       |

Регистрация в Интернет-банке

6. Придумайте Кодовое слово. Нажмите на кнопку «Далее».

# Регистрация в Интернет-банке Способ Заявление на подключение и и пароль Кодовое слово Подтверждение Изображение регистрации Кодовое слово Введите кодовое слово из Заявления Анкеты или Заявления на подключение к системе дистанционного банковского обслуживания Интернет-банк «БЕР ОН/ЛАЙН» Кодовое слово Назад Далее

7. Подтвердите регистрацию кодом из СМС, который направлен на указанный при регистрации номер телефона.

| Регистрация в Интернет-банке                           |                             |                   |               |                              |                             |  |  |  |  |
|--------------------------------------------------------|-----------------------------|-------------------|---------------|------------------------------|-----------------------------|--|--|--|--|
| Способ<br>регистрации                                  | Заявление на<br>подключение | Логин<br>и пароль | Кодовое слово | Подтверждение<br>регистрации | Изображение<br>пользователя |  |  |  |  |
| 0                                                      | 0                           | 0                 | 0             | •                            | 0                           |  |  |  |  |
| Подтверждени                                           | е регистрации               |                   |               |                              |                             |  |  |  |  |
| SMS-код был направл                                    | тен на Ваш номер телефона.  |                   |               |                              |                             |  |  |  |  |
| Номер сессии: 180249                                   | 9                           |                   |               |                              |                             |  |  |  |  |
| Получить SMS-код повторно <b>Подождите 124 секунды</b> |                             |                   |               |                              |                             |  |  |  |  |
| Liegen                                                 |                             |                   |               |                              | Полос                       |  |  |  |  |
| пазад                                                  |                             |                   |               |                              | далее                       |  |  |  |  |

8. Выберите изображение профиля из предложенных или загрузите своё фото. Нажмите на кнопку «Готово» в нижнем правом углу.

#### Регистрация в Интернет-банке

| Способ<br>регистрации  | Заявление на<br>подключение | Логин<br>и пароль     | Кодовое слово       | Подтверждение регистрации | Изображение<br>пользователя |
|------------------------|-----------------------------|-----------------------|---------------------|---------------------------|-----------------------------|
| Установка изобрах      | жения                       |                       |                     | 0                         |                             |
| 1                      | Для продолжения нео         | бходимо выбрать персо | нальное изображение |                           |                             |
| Природа <u>Животны</u> |                             |                       |                     |                           |                             |
|                        |                             |                       |                     |                           | Готово                      |

#### 9. Регистрация аккаунта завершена

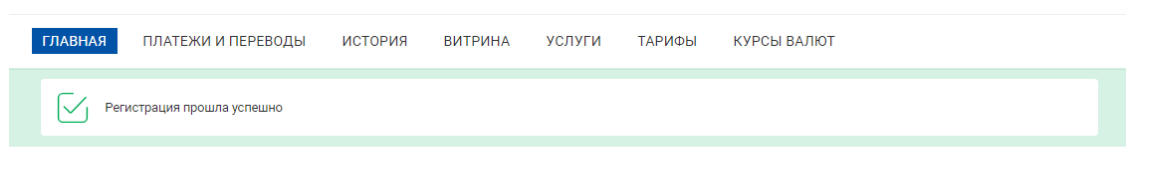

#### Добро пожаловать, Иван!

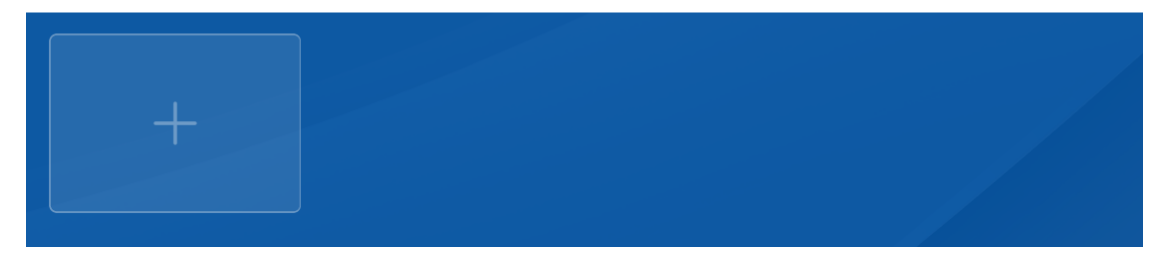

# 2. Прохождение удаленной идентификации

1. На вкладке «Главная» наведите курсор мыши на «+» и нажмите на «Открыть счет» или «Открыть вклад».

| ГЛАВНАЯ | ПЛАТЕЖИ И ПЕРЕВОДЫ      | история | ВИТРИНА | услуги | ТАРИФЫ | КУРСЫ ВАЛЮТ |
|---------|-------------------------|---------|---------|--------|--------|-------------|
| Peri    | истрация прошла успешно |         |         |        |        |             |

#### Добро пожаловать, Иван!

| Открыть вклад  |  |
|----------------|--|
| С Открыть счет |  |
|                |  |

#### Или перейдите во вкладку «Витрина».

| ГЛАВНАЯ | ПЛАТЕЖИ И  | ПЕРЕВОДЫ | ИСТОРИ | ія виті             | РИНА У      | слуги        | ТАРИФЫ            | КУРСЫ            | ВАЛЮТ           |                  |                     |  |
|---------|------------|----------|--------|---------------------|-------------|--------------|-------------------|------------------|-----------------|------------------|---------------------|--|
|         | Вклады     |          |        | ⊂ Счета<br>≡≣       |             |              |                   |                  |                 |                  |                     |  |
| Валюта  |            | Сумма    |        |                     |             |              | Срок              |                  |                 |                  |                     |  |
| ₽ \$    | € CN¥      | 0        | 500    | <b>0</b><br>25 тыс. | С<br>1 млн. | ₽<br>30 млн. | 0<br>1            | 182              | 365             | 730              | цней<br>1460        |  |
| Частичн | ное снятие | Пополн   | ение   |                     |             |              | Расче             | т является приб. | лизительным и н | е гарантирует 10 | 0% точности         |  |
|         |            |          |        |                     |             |              |                   |                  |                 |                  |                     |  |
|         | 10         |          |        | Сче                 | т БИПЛ      | ТАН ПЛ       | ЮС                |                  |                 |                  |                     |  |
|         |            | 6        | -      | до 9<br>Ставка      | 9.50 %      |              | <b>ОТ</b><br>Срок | 1 дня            |                 | от 1<br>Минима   | 00 ₽<br>льная сумма |  |
|         | V., -      |          |        | o                   | крыть       | Подробн      | iee               |                  |                 |                  |                     |  |

2. Далее в разделе «Вклады» выберите любой вклад и нажмите на кнопку «Открыть». Или в разделе «Счета» нажмите на кнопку «Оформить».

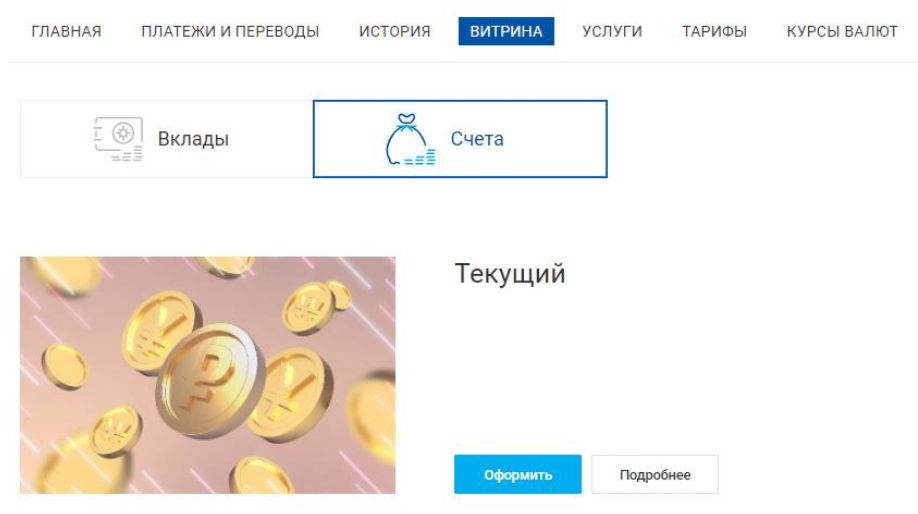

 Откроется первый шаг прохождения идентификации. Для прохождения идентификации установите флаг «Подтверждаю, что ознакомился и согласен с условиями обслуживания клиентов банка» и нажмите кнопку «Далее».

Чтобы открыть банковский продукт без визита в Банк вам необходимо:

| 1                                                                                                    | 2                                                                                                    | 3                                                                                                    | 4                                                                                                    |
|----------------------------------------------------------------------------------------------------|----------------------------------------------------------------------------------------------------|----------------------------------------------------------------------------------------------------|----------------------------------------------------------------------------------------------------|
| Быть гражданином РФ.<br>Зарегистрироваться в Единой<br>биометрической системе<br>(https://bio.rt.ru/citizens#step_map) | Подтвердить согласие с условиями<br>обслуживания и нажать кнопку "Далее"<br>ниже, чтобы начать процесс открытия<br>банковского продукта. Вы будете<br>переадресованы на сайт Госуслуг | На сайте Госуслуг введите ваши логин<br>и пароль, нажмите кнопку "Войти".<br>Разрешите обработку ваших<br>биометрических данных, нажав кнопку<br>"Предоставить".<br>Вы будете перенаправлены на сайт<br>Единой биометрической системы | Пройдите биометрическую<br>идентификацию в режиме онлайн (вам<br>потребуется web-камера и микрофон).<br>Разрешите передачу Банку ваших<br>данных, необходимых для открытия<br>банковского продукта |
| Что дальше<br>Если биометрическая идентификация буд<br>отделение банка лично. После успешного                          | ет пройдена успешно, вы сможете открыть банк<br>прохождения биометрической идентификации,                                                                                             | ювский продукт онлайн и получите те же возмо<br>вам повторно необходимо подать заявку на от                                                                                                    | ожности, что и клиенты, посетившие<br>ткрытие продукта.                                                                                                    |
| Подтверждаю, что ознакомился и сог                                                                                     | ласен с <u>условиями о</u> бслуживания клиентов Бан                                                                                                    | ка                                                                                                    |                                                                                                    |

4. На открывшейся странице web-сайта Госуслуги <u>https://esia.gosuslugi.ru/login/</u> выполните вход по логину и паролю от Госуслуг.

| госу                                      | слуги       |  |
|-------------------------------------------|-------------|--|
| Телефон / Email / СНИЛС<br>+7999999999999 |             |  |
| Пароль<br>Восстановить                    |             |  |
| Войти                                     |             |  |
| Войти друг                                | им способом |  |
| QR-код                                    | Эл. подпись |  |
| Не удаётся войти?                         |             |  |

5. На открывшейся странице Биометрическая идентификация пользователя нажмите кнопку «Начать».

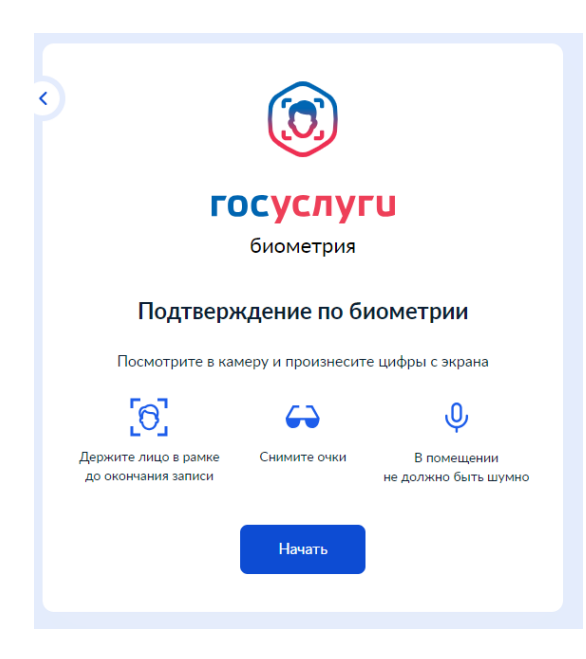

6. Выполните процедуру биометрической идентификации с использованием web-камеры и микрофона согласно инструкциям на экране

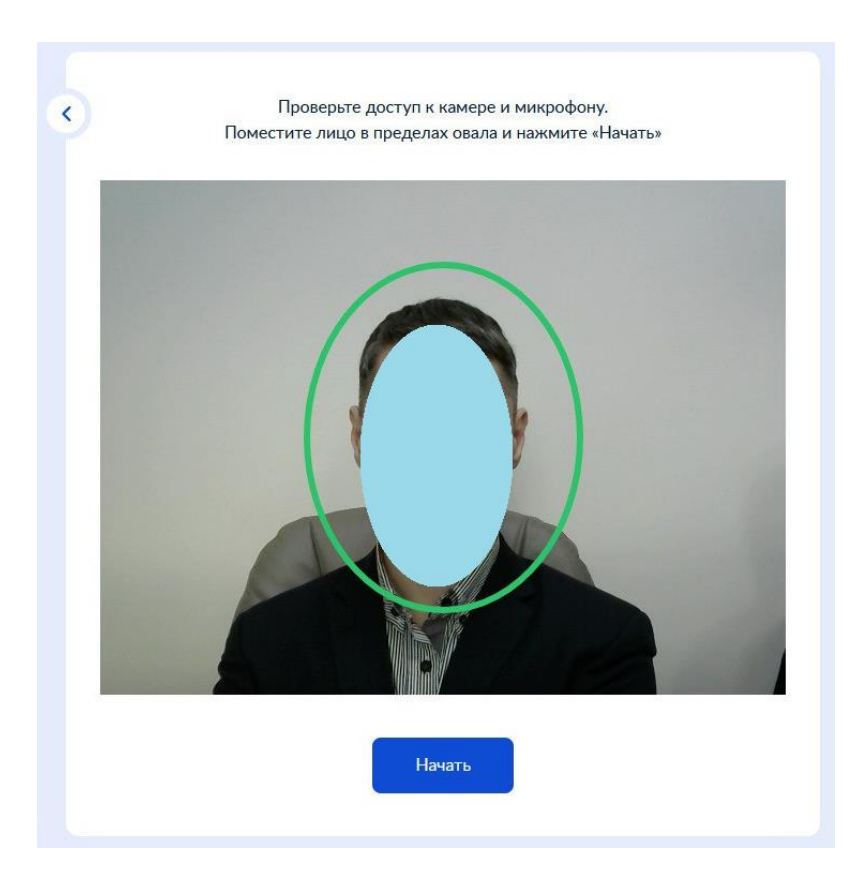

После нажатия на кнопку «Нажать» необходимо разборчиво проговорить цифры на экране. Далее нажать на кнопку «Готово».

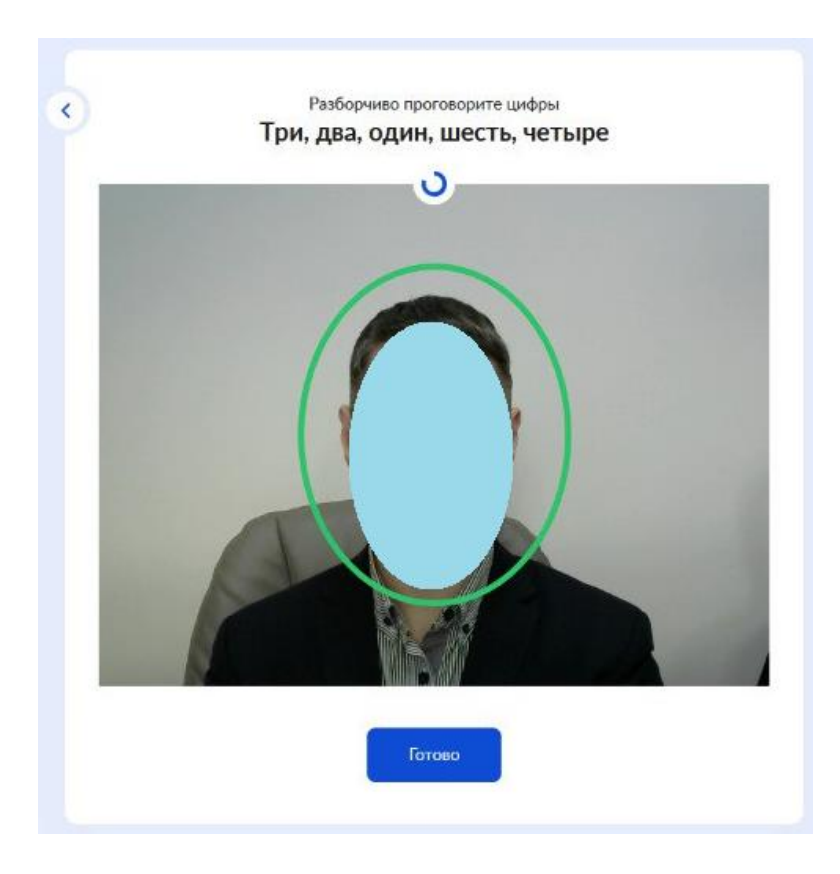

7. После успешного завершения процедуры биометрической идентификации отобразится соответствующее сообщение

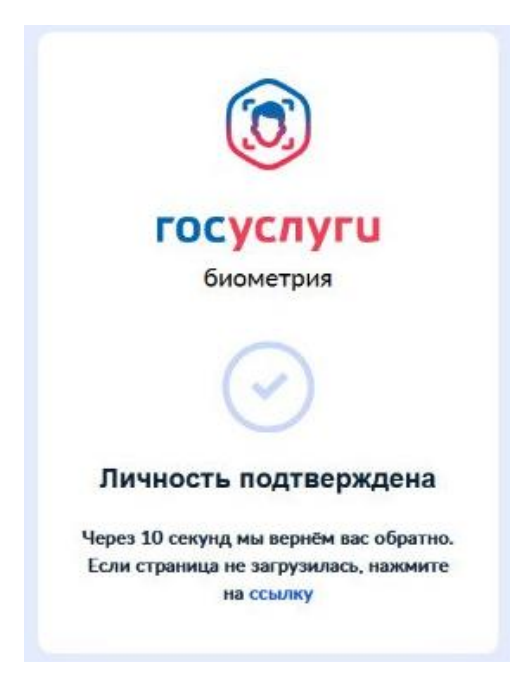

8. Далее произойдет автоматический переход в Интернет-Банк на страницу Анкета клиента, содержащую поля, заполненные информацией из Госуслуг с Вашими персональными данными.

Установите флаг «Предлагаю ББР Банку...» и нажмите кнопку «Далее».

| Анкета клиен                                                                                                    | та                                                                                                    |                                                                                                    |
|----------------------------------------------------------------------------------------------------|----------------------------------------------------------------------------------------------------|----------------------------------------------------------------------------------------------------|
| Фемилия                                                                                                    | Иванов                                                                                                    |                                                                                                    |
| Имя                                                                                                    | Иван                                                                                                    |                                                                                                    |
| Отчество                                                                                                    | Ивансеич                                                                                                    |                                                                                                    |
| Дата рождения                                                                                                    | 04.10.1995                                                                                                    |                                                                                                    |
| ficm                                                                                                    | Мокской                                                                                                    | v .                                                                                                    |
| Family and a state of the                                                                                                    |                                                                                                    |                                                                                                    |
| L bandlanc 180                                                                                                    | РОССИЯ                                                                                                    |                                                                                                    |
| Документ,<br>удостоверяющий<br>личность                                                                                                    | Тип документа: Па                                                                                                    | велерт гражданина РФ 🗸 🗸                                                                                                    |
|                                                                                                    | Номер: 35                                                                                                    | 66459                                                                                                    |
|                                                                                                    | Кем выдан: ОЕ                                                                                                    | зд Самарской области                                                                                                    |
|                                                                                                    | Дата выдачи: 10                                                                                                    | 0.10.2016                                                                                                    |
|                                                                                                    | Код подразделения: 63                                                                                                    | 6-015                                                                                                    |
| Адрес места жительства<br>(регистрации)                                                                                                    | г.Москва ул. Нижняя П                                                                                                    | ервомыйская д. 46                                                                                                    |
| A                                                                                                    |                                                                                                    |                                                                                                    |
| Адрес места<br>пребывания                                                                                                    | г.Москва ул. Нижняя П                                                                                                    | ервомайская д. 46                                                                                                    |
| Почтовый адрес                                                                                                    | г. Москва, ул. Нижняя                                                                                                    | я Первомайская, д. 46                                                                                                    |
|                                                                                                    |                                                                                                    |                                                                                                    |
| инн                                                                                                    | Осталось 159 символов                                                                                                    |                                                                                                    |
| 01000                                                                                                    | 7765 0656 4206                                                                                                    |                                                                                                    |
| UHPUIC                                                                                                    | 004 536 004 53                                                                                                    |                                                                                                    |
| Мобильный телефон                                                                                                    | +79081205555                                                                                                    |                                                                                                    |
| E-mail                                                                                                    | ivan_ivanov@mail.com                                                                                                    |                                                                                                    |
| Я являюсь публичных                                                                                                    | а должностным лицом                                                                                                    |                                                                                                    |
| Я являюсь родственн                                                                                                    | иком публичного должност                                                                                                    | тного лица                                                                                                    |
| Цели отношений с                                                                                                    |                                                                                                    |                                                                                                    |
| банком                                                                                                    | Безналичные расч                                                                                                    | еты в руслях<br>четы в иностранной валюте                                                                                                    |
|                                                                                                    | Снятие наличных                                                                                                    |                                                                                                    |
|                                                                                                    | Банковские депоз                                                                                                    | итные ячейки                                                                                                    |
|                                                                                                    | Операции по покуг                                                                                                    | пке/продаже иностранной валюты                                                                                                    |
|                                                                                                    | Конверсионные ог                                                                                                    | перации                                                                                                    |
|                                                                                                    | Кредиты                                                                                                    |                                                                                                    |
|                                                                                                    |                                                                                                    | A                                                                                                    |
| сведения о целях                                                                                                    | не осуществляется                                                                                                    |                                                                                                    |
| сведения о целях<br>финансово-<br>хозяйственной<br>деятельности                                                                                                    | не осуществляется                                                                                                    |                                                                                                    |
| Сведения о целях<br>финансово-<br>хозяйственной<br>деятельности                                                                                                    | не осуществляется                                                                                                    |                                                                                                    |
| сведения о целях<br>финансово-<br>хозяйственной<br>деятельности<br>Источники денежных<br>средств и (или) иного<br>имущества                                                                                                    | не осуществляется<br>Осталось 183 символя<br>Заработная плата                                                                                                    |                                                                                                    |
| сведения о целях<br>финансово-<br>хозяйственной<br>деятельности<br>Источники денежных<br>средств и (или) имого<br>имущества                                                                                                    | не осуществляется<br>Осталось 183 симеола<br>Заработная плата<br>Осталось 184 симеола                                                                                                    |                                                                                                    |
| Сводения с целях<br>финансово-<br>хозяйственной<br>деятольности<br>Источники денежных<br>средств и (или) иного<br>имущества<br>Финансовое положение<br>Стабильное                                                                                                    | не осуществляется<br>Осталось 183 символя<br>Заработная плата<br>Осталось 184 символя                                                                                                    |                                                                                                    |
| Сведения о целях<br>финансово<br>хозийственной<br>деятельност<br>деятельност<br>имущества<br>Финансовое положение<br>© Стабильное<br>Нестабильное                                                                                                    | не осуществляется<br>Осталось 183 симеоло<br>Заработная плата<br>Осталось 184 симеоло                                                                                                    |                                                                                                    |
| Lesquerier с целях<br>финансова<br>у актельности<br>Источники денезавах<br>средств и (или) иного<br>имущества<br>Финансовое положние<br>€ Стабильное<br>Стабильное<br>Деповая регулция<br>€ Посжительная<br>Отожника и с                                                                                                    | не осуществляется<br>Осталось 183 симеоля<br>Заработная плата<br>Осталось 184 симеоля                                                                                                    |                                                                                                    |
| Цведания о целях<br>фознаетсянной<br>доятельности<br>Источники донежных<br>средств и (клям) иного<br>имущества<br>Финансовое положение<br>© стабильное<br>Нестабильное<br>Деловая регутация<br>© Просжительная<br>Илье финансския лица (6                                                                                                    | не соуществляется<br>Осталось 183 околосы<br>Заработная плята<br>Осталось 184 околосы<br>Осталось 184 околосы                                                                                                    | ) имер'ї возмокность коптроляровать мог дойствин в качестве клиентя Банка                                                                                                    |
| Цевадано о целях<br>фозвійствичной<br>доятельности<br>Источники денежньой<br>средств и (ули) иного<br>инутицества<br>Финансовое положение<br>© Стабливное<br>Деловая репутзаия<br>© Просжительная<br>Истабливое<br>Деловая репутзаия<br>© Просжительная<br>Истабличное<br>Деловая репутзаия<br>© Просжительная<br>Истабличное<br>Деловая репутзаия<br>© Просжительная<br>Истабличное<br>Деловая репутзаия<br>© Просжительная                                                                                                    | не соуществляется<br>Осталось 183 ониволе<br>Заработная плата<br>Осталось 184 ониволе                                                                                                    | ) имеют возможность контролировать мои действия в качестве клиентя Банка                                                                                                    |
| Сведаното оцеллах<br>фозкуйственной<br>деятельности<br>Источники денежных<br>средств и (или) иного<br>имущества<br>Финансовое положение<br>© Стаблиное<br>Нестабликое<br>Посожительная<br>Финансовое положение<br>© Стабликое<br>Нестабликое<br>Посожительная<br>Финансовое положение<br>© Стабликое<br>Посожительная<br>Финансовое положение<br>© Положительная<br>Мише физические лица (бо<br>Да<br>Финансовое положение<br>Финансовое положение<br>Фи                                                                                                    | не соуществляется<br>Осталось 183 симеоле<br>Заработная плата<br>Осталось 184 симеоле                                                                                                    | ) имерт возмокность контролировать мои действия в качестве клиетта Банка<br>атеги)                                                                                                    |
| Сарананска о слятк<br>саранаста о слятк<br>саранастанной<br>деятельности<br>Источники денежных<br>средств и (или) иного<br>имущества<br>Отисальное<br>Стабильное<br>Сабильное<br>Сабильн                                                                            | не соуществляется<br>Осталось 183 омнеоле<br>Заработная плата<br>Осталось 184 омнеоле<br>Осталось 184 омнеоле                                                                                                    | ) ликеот возмакисть контролировать мои действия в качестве клиента Банка<br>атегия)<br>дставлятель)                                                                                                    |
| Церезанско од соллах<br>церезанско од соллах<br>деятельности<br>Источники денезных<br>средств и (или) иного<br>имуциства<br>Энцансовое положение<br>© Стабильное<br>Стабильное<br>Сабильное<br>Сабильное<br>Сабильное<br>Сабильное<br>Сабильное<br>Сабильное<br>Положтельная<br>Инше физические лица (б<br>Да<br>В нег<br>Я действую к выгода друг<br>Да<br>Нет<br>Нет<br>От моего имени будет дей<br>Сабила сабила сабила сабила сабила<br>на сабила сабила сабила<br>Сабила сабила сабила<br>Сабила сабила сабила<br>Сабила сабила<br>Сабила сабила<br>Сабила сабила<br>Сабила сабила<br>Сабила сабила<br>Сабила сабила<br>Сабила сабила<br>Сабила<br>Сабила сабила<br>Сабила сабила<br>Сабила<br>Сабила | не соуществляется<br>Осталось 130 омноля<br>Заработная плата<br>Осталось 134 омноля<br>Осталось 134 омноля<br>Осталось 134 омноля<br>Осталось 134 омноля<br>Осталось 134 омноля<br>Осталось 134 омноля<br>Осталось 134 омноля                                                                                                    | ) имеют возможность контроляровать мон действия в качестве клиента Банка<br>атегия)<br>дставитель)                                                                                                    |
| Церезанско од соллах<br>церезанско од соллах<br>деятельности<br>Источники денезкизых<br>средств и (или) иного<br>имуциства<br>Фицанововое положение<br>© Стабильное<br>Сабильное<br>С                                                                               | не существляется<br>Осталось 133 очиволя<br>Заработная плата<br>Осталось 134 очиволя<br>Осталось 134 очиволя<br>осталось 134 очиволя<br>осталось 134 очивось 134 очив   | ) имают возможность контроляроевть мои действия в качестве клиентя Банка<br>атегия)<br>дствиглень)                                                                                                    |
| Сведаной о целях<br>цереданой о целях<br>фознанствиной<br>доятельности<br>Мсточники донежных<br>средств и (ули) иного<br>инутицества<br>Финансовое положение<br>© Стабильное<br>Деловая репутация<br>© Положительная<br>Мисье физические лица (об<br>— Да<br>Нет<br>От моего имени будет дей<br>— Да<br>В нет<br>От моего имени будет дей<br>— Да<br>В нет<br>От моего имени будет дей<br>— Да<br>В нет                                                                                                    | не существляется<br>Осталось 133 симеоля<br>Заработная плата<br>Осталось 134 симеоля<br>Осталось 134 симеоля<br>осталось 134 симеоля<br>осталос | ) имеют возможность контролировать мои действии в качестве клиента Банка<br>атегия)                                                                                                    |
| Сведаното целях<br>средстви (силях<br>доязностанной<br>доязностанной<br>доязностанной<br>средстви (силя) иного<br>инуциства<br>Финансовое положение<br>© Стабильное<br>Нестабильное<br>Деловая репутация<br>© Положительная<br>Финансовое положение<br>Франческие лица (б<br>© Да<br>© Нет<br>Я пелетор имения будет дей<br>© Да<br>© Да<br>Валявось иногранныя ;<br>© Да                                                                                                    | не соуществляется<br>Осталось 183 симеоле<br>Заработная плата<br>Осталось 184 симеоле<br>Осталось 184 симеоле<br>ото лица (выгодоприобреть<br>ствоявть другов лицо (пре<br>цинам США                                                                                                    | ) имеют возможность контроляроевть мон действия в качестве клиента Банка<br>акеия)<br>дставитель)                                                                                                    |
| Сведаното оцелях<br>средство и силях<br>дояжственной<br>дояжственной<br>дояжственной<br>средств и (или) иного<br>имуцества<br>Силальсовое положение<br>Состабливие<br>Нестабливие<br>Нестабливие<br>Положительная<br>Огрицательная<br>Огрицательная<br>Огрицательная<br>Огрицательная<br>Огридательная<br>Огридательная<br>ОГридательная<br>ОГридательная<br>ОГридательная<br>ОГридательная<br>ОГридательная<br>ОГридательная<br>ОГридательная<br>ОГридатель                                                                                                    | не соуществляется<br>Осталось 183 симеоле<br>Заработная плата<br>Осталось 184 симеоле<br>Осталось 184 симеоле<br>Осталось 184 симеоле<br>Осталось 184 симеоле<br>Осталось 184 симеоле<br>Осталось 184 симеоле                                                                                                    | ) имерат возмакность контролировать мои действии в качестве клиетта Банка<br>ателя)<br>дставитель)                                                                                                    |
| Средение облатки<br>средство и слятки<br>сознайственной<br>деятельности<br>Источники денежных<br>средств и (или) иного<br>имущества<br>Относоба положение<br>Стабильное<br>Положтельная<br>Отрицательная<br>Инше физические лица (6<br>Да<br>В нет<br>Я влапось иностратель<br>В маля булат да<br>В нат<br>Я влапось иностратель<br>В положено булат дай<br>В нат<br>Я влапось иностратель<br>Да<br>В нат<br>Я влапось инострательные<br>С да<br>В нат<br>Я влапось инострательные<br>С да<br>В нат<br>В положено булат дай<br>В нат<br>Я влапось инострательные<br>С да<br>В нат<br>В полось инострательные<br>С да<br>В нат<br>В полось инострательные<br>С да<br>В нат<br>В полось инострательные<br>С да<br>В нат<br>В полось инострательные                                                                                                    | не соуществляется<br>Осталось 183 очиволя<br>Заработная плата<br>Осталось 184 очиволя<br>Осталось 184 очиволя<br>Осталось 184 очиволя<br>Осталось 184 очиволя<br>Осталось 184 очиволя<br>Осталось 184 очиволя<br>Осталось 184 очиволя<br>Осталось 184 очиволя<br>Осталось 184 очиволя<br>Осталось 184 очиволя                                                                                                    | ) именат возможность контроляровать мон действия в качестве клиента Банка<br>атегия)<br>дставитель)                                                                                                    |
| Цередано о слятк<br>цередано о слятк<br>деятельности<br>Источняки деясяных<br>средств и (или) иного<br>имуциства<br>Финансовое положные<br>Стабилиное<br>Стабилиное                                                                                                    | не существляется<br>Осталось 183 очиволя<br>Заработная плата<br>Заработная плата<br>Осталось 184 очиволя<br>Осталось 184 очиволя<br>Осталось 184 очиволя<br>ото лица (пытодоприобрет<br>ствовать другов лицо (пре,<br>ваностовым резидентом                                                                                                    | ) имеют возможность контроляровать мон действия в качестве клиентя Банка<br>атегия)<br>дставитель)                                                                                                    |
| Цередносто ослова<br>Цередносто ослова<br>целяностанной<br>деятельности<br>Источники денежных<br>средств и (или) иного<br>инуциства<br>Финансовое положение<br>© Стабильное<br>Сегабильное<br>Сегабильное<br>Положтельная<br>Мише физические лица (6<br>Да<br>© Положтельная<br>Мише физические лица (6<br>Да<br>© Положтельная<br>Мише физические лица (6<br>Да<br>© Нет<br>Я деяствую к выгода друг<br>Да<br>№ Нет<br>Я вялялось кналогоплятель<br>Да<br>© Нет<br>Я вялялось калогоплятель<br>Да<br>© Нет<br>Я вялялось калогоплятель<br>Да<br>© Нет<br>Я вялялось калогоплятель<br>© Нет                                                                                                    | не существляется<br>Осталось 130 ониволя<br>Заработная плата<br>Осталось 134 симеоля<br>Осталось 134 симеоля<br>Осталось 134 симеоля<br>ото лица (выгодоприобретт<br>ото лица (выгодоприобретт)<br>ото лица (выгодоприобретт)<br>ото лица (выгодоприобретт)<br>ото лица (выгодоприобретт)<br>ото лица (выгодоприобретт)<br>ото лица (выгодоприобрет)<br>ото лица (выгодоприобрет)                                    | ) INVEST EOSMORINOCTI. KONTĮDORAĮDOBITI. MOM "GERITIBMI BI KINECTOR KUMENTI BI BIRKO<br>ATEMIN<br>(CTARAFTRIN)                                                                                                    |
| Цереданско од лалах<br>цереданско од лалах<br>деятельности<br>Источники денежных<br>средств и (или) иного<br>инуциства<br>Эннаковое положение<br>Стабильное<br>Стабильное<br>Стабильное<br>Стабильное<br>Стабильное<br>Стабильное<br>Стабильное<br>Стабильное<br>Стабильное<br>Стабильное<br>Стабильное<br>Положеноване репутация<br>Спораженоване и сображение<br>Положеновения<br>Стабильное<br>Стабильное<br>Стабиленое<br>Стабиленое                                                                                                    | не существляется<br>Осталось 130 очиноля<br>Заработная плата<br>Осталось 134 очиноля<br>Осталось 134 очиноля<br>Осталось 134 очиноля<br>осталось 134 очиноля<br>осталось 134 очиноля<br>Осталось 304 очиноля<br>Осталось 300 очиноля<br>Осталось 300 очиноля<br>Осталось 300 очиноля<br>Осталось 300 очиноля                                                                                                    | ) имеют возможность контроляровать мои действия в качестве клиентя Банка<br>агегия)<br>дстваитель)                                                                                                    |
| Череданов од лалах<br>череданов од лалах<br>череданов од лалах<br>деятельности<br>Источники денезных<br>средств и (или) иного<br>шициства<br>Фицанововое положение<br>© Стабильное<br>Нестабильное<br>Положение призик<br>© Положение призик<br>© Положение призик<br>© Положение призик<br>© Положение призик<br>Финар Физические лици (б<br>Да<br>© Положение призик<br>© Положение призик<br>© Положение призик<br>© Положение призик<br>© Положение призик<br>© Нет<br>Я вяляюсь квыгосранным с<br>© Нет<br>Я сополнительные<br>Средения<br>Средения<br>Средения<br>Предлагаю БЕР Банкус<br>физических лици БФ                                                                                                    | не существляется<br>ретлись 133 ониволя<br>Осталось 133 ониволя<br>Осталось 134 ониволя<br>Осталось 134 ониволя<br>Осталось 134 ониволя<br>осталось 134 ониволя<br>осталось 135 ониволя<br>осталось 130 ониволя<br>осталось 130 осталось 130 ониволя<br>осталось 130 осталось 130 ониволя<br>осталось 130 осталось 130 осталось 130 ониволя<br>осталось 130 осталось 130 осталось 130 онивора<br>осталось 130 осталось 130 осталось 1           | ) имеют возможность контролировать мои действии в качестве клиента Банха<br>атеги)<br>дставитель)<br>авилами комплексного банковского обслуживания<br>гозор жиллитексного банковского обслуживания<br>гозор жиллитексного банковского обслуживания<br>гозор жиллитексного банковского обслуживания                                                                                                    |
| Сведению оцелях<br>фозвійственной<br>деятельности<br>Источники денежных<br>средств и (или) иного<br>имуцества<br>Силановое положение<br>Стаблинее<br>Нестаблинее<br>Нестаблинее<br>Положительнае<br>Согращетельная<br>Отрицетельная<br>Отрицетельная<br>Плае физические лица (б<br>Да<br>Салаа репутация<br>Положительная<br>Согращетельная<br>Па фазические лица (б<br>Да<br>Салаа репутация<br>Па се физические лица (б<br>Да<br>Салаа репутация<br>Па се физические лица (б<br>Да<br>Салаа репутация<br>Нет<br>Согращетельнае<br>Да<br>Салаа репутация<br>Нет<br>Салаа репутация<br>Согращетельная<br>Согращетельная<br>Салаа и сображение<br>Да<br>Салаа и сображение<br>Нет<br>Салаа и сображения<br>Нет<br>Сведения                                                                                                    | не осуществляется<br>ие осуществляется<br>Осталось 180 симеоле<br>Заработная плата<br>Осталось 181 симеоле<br>Осталось 181 симеоле<br>Осталось 184 симеоле<br>ото лица (выгодоприобрет<br>сталовать другое лицо (пре<br>сталовать другое лицо (пре<br>осталось 300 симеоле<br>Осталось 300 симеоле<br>Осталось 300 симеоле<br>Осталось 300 симеоле<br>Осталось 300 симеоле<br>Осталось 300 симеоле                                                                                                    | ) имеют возможность контроляровать мон действия в качестве клиента Банка<br>ателя)<br>дставителя)<br>                                                                                                    |
| Цереданско ослолах<br>Цереданско ослолах<br>цереданско ослолах<br>деятельности<br>Источники денежных<br>средств и (или) иного<br>имуцества<br>Финансовое положение<br>© Стабильное<br>Нестабильное<br>Посежетельная<br>Финансова репутации<br>© Пореднательная<br>Финансова репутации<br>© Пореднательная<br>Финансова репутации<br>© Пореднательная<br>Финансова репутации<br>Финансова репутации<br>© Пореднательная<br>Финансова репутации<br>Финансова репутации<br>Филансова репутации<br>Филансова репутации<br>Филансова репутации<br>Филансова репутации<br>Филансова репутации<br>Филансова репутации<br>Филансова репутации<br>Филансова репутации<br>Филансова репутации<br>Филансова репутации<br>Филансова иностранные<br>Соведения<br>Мактовансова иностранные<br>Соведения<br>Мактовансова и работа<br>Соведения<br>Составения обще Размерси<br>Филансова и Правотаранные<br>Соведения<br>Соведения                                                                                                    | не существляется<br>Осталось 180 симеоле<br>Заработная плата<br>Осталось 180 симеоле<br>Осталось 180 симеоле<br>Осталось 184 симеоле<br>осталось 184 симеоле<br>осталось 184 симеоле<br>Осталось 184 симеоле<br>Осталось 200 симеоле<br>Осталось 200 симеоле<br>Осталос | ) имеют возикакность контроляроевть мон действия в качестве клиента Банка<br>авела)<br>дставитель)<br>                                                                                                    |
| Цередлисто о слялк<br>чененой<br>должительной<br>должительной<br>должительной<br>сточники донежных<br>средств и (или) иного<br>имущества                                                                                                    | не соуществляется<br>не соуществляется<br>Осталось 183 очиволя<br>Осталось 183 очиволя<br>Осталось 184 очиволя<br>Осталось 184 очиволя<br>осталось 184 очиволя<br>ото лица (лыгадоприобретт<br>ствовать другов лицо (пря<br>алоговым резидентом<br>Осталось 300 очивологи<br>Осталось 300 очивологи<br>Осталось 300 очиволи<br>Осталось 300 очиволи<br>Осталось 300 очиволи<br>Осталось 300 очиволи<br>Осталось 300 очиволи<br>Осталось 300 очиволи<br>Осталось 300 очиволи<br>Осталось 300 очиволи<br>Осталось 300 очиволи<br>Осталось 300 очиволи<br>Осталось 300 очиволи<br>Осталось 300 очиволи<br>Осталось 300 очиволи<br>Осталось 300 очиволи<br>Ос             | ) имерот возможность контроляровать мои действин в качестве клиента Ванко<br>ателя)<br>дставителя)<br>дставителя)<br>                                                                                                    |
| Цереданско о слялк<br>чоляйственной<br>доялютсяенной<br>доялостиенной<br>доялостиенной<br>сораста и (или) иного<br>имущества                                                                                                    | не существляется<br>не существляется<br>Осталось 183 очиволя<br>Осталось 184 очиволя<br>Осталось 184 очиволя<br>Осталось 184 очиволя<br>Осталось 184 очиволя<br>осталось 184 очиволя<br>ото лица (выгодоприобреті<br>ствовать другов лицо (пря<br>циком США<br>аляготовыя резидентом<br>Осталось, 300 сливенови<br>Осталось, 300 сливенови<br>Осталось, 300 сливенови<br>объека (А)) в соответствии Пря<br>Вижена (А) и соответствии пря<br>разослити объека на си си<br>разлиствания право<br>объека (А) и условия пре<br>приосодниннось к ним не об<br>разослитима 3200 м от 27.0<br>Ранном и 72.0                                                                                                    | ) имеют возможность контроляровать мои действия в качестое клиента Банка<br>агегия)<br>дставитель)<br>ставитель)<br>и пользования исплексиото обслуживания<br>гозор комплексиото обслуживания и Договер<br>спользования исплексиото обслуживания и Договер<br>спользования исплексиото обслуживания и Договер<br>спользования исплексиото обслуживания и Договер<br>спользования исплексиото обслуживания и Договер<br>спользования исплексиото обслуживания и Договер<br>спользования исплексиото обслуживания и договер<br>спользования исплексиото порядитель так ББР Банк (АО),<br>доставления быловского порядута, Тарлфами Банка, понимаю их содержание,<br>баковоското общительть.                                                                                                    |
| Сарадито о целях<br>Сарадито о целях<br>фознастиенной<br>доятольности<br>Сточники Донежных<br>средств и (кли) иного<br>инуциства                                                                                                    | не существляется<br>осталось 183 очиволя<br>Осталось 183 очиволя<br>Осталось 184 очиволя<br>Осталось 184 очиволя<br>Осталось 184 очиволя<br>осталось 184 очиволя<br>ото лица (выгодоприобрет<br>ствовать другов лицо (пре<br>просединорсь на оторановор<br>ото лица (выгодоприобрет<br>ото лица (выгодоприобрет<br>ото лица (выгодоприобрет<br>ото лица (выгодоприобрет<br>ото лица (выгодоприобрет<br>ото лица (выгодоприобрет<br>оторана, просединанов, на<br>Осталось 300 очиволять до<br>осталось 300 очиволять до<br>осталось 300 очиволять до<br>осталось 300 очиволять до<br>осталось 300 очиволять до<br>осталось 300 очиволять про<br>осталось 300 очиволять до<br>осталось 300 очиволять до<br>осталось 300 останости до<br>осталось 300 останости до<br>осталось 300 останости до<br>осталось 300 останости до<br>осталось 300 останости до<br>осталось 300 останости до<br>осталось 300 останости до<br>осталось 300 остались во<br>осталось 300 остались во<br>осталось 300 остались во<br>осталось 300 остались во<br>осталось 300 остались во<br>осталось 300 остались во<br>остались 300 остались во<br>остались 300 остались во<br>остались 300 остались во<br>остались во<br>остал     | ) имеют возможность контролировать мон действия в качестве клиента Ваека<br>атегия)<br>дставитель)<br>дставитель)<br>                                                                                                    |
| Цередано о целях<br>Цередано о целях<br>должанственной<br>должанственной<br>должанственной<br>должанственной<br>должанственной<br>Стачинки донежных<br>средств и (или) иного<br>инициства<br>Отрицательная<br>Отрицательная<br>Отристикая<br>Отристикая<br>Отристика                                                                                                    | не существляется<br>осталось 180 очиволя<br>Осталось 180 очиволя<br>Осталось 180 очиволя<br>Осталось 180 очиволя<br>осталось 184 очиволя<br>ото лица (выгодоприобретт<br>станавать другов лицо (пре,<br>циком США<br>соблика раздентом<br>Осталось 300 очиволяет<br>(Осталось 300 очиволяет<br>останования раздентом<br>Осталось 300 очиволяет<br>(Оранования самаратично)<br>облание собликать пре<br>просединяхов, и условная пре<br>оразонатичная пре<br>оразначиля пре<br>осталось 300 очиволяет<br>(Оранова законом от 27.0)<br>Разном (Оранова законом от 27.0)<br>Разном (Оранова законом от 27.0)<br>Самара самаратичная пре<br>оразначиля пре<br>осталось 300 очиволяеть пре<br>осталось 300 очиволяеть пре<br>оразонатичная пре<br>осталось 300 очиволяеть пре<br>осталось 300 очиволяеть пре<br>осталось 300 очиволяеть пре<br>осталось 300 очиволяеть пре<br>осталось 300 очиволяеть пре<br>осталось 300 очиволяеть пре<br>осталось 300 очиволяеть пре<br>осталось 300 очиволяеть пре<br>осталось 300 очиволяеть пре<br>осталось 300 очиволяеть пре<br>осталось 300 останавляеть от 57.00<br>Соблива размера закузе                                                                                                    | ) имеют возможность контроляровать мои действия в качестве клиентя Банка<br>атегия)<br>дставитель)<br>атегия)<br>дотавительного банковского обслуживания<br>поторь контявсского банковского обслуживания<br>поторь контявсского банковского обслуживания<br>поторь контявсского банковского обслуживания<br>поторь контявсского обслуживания и Договор<br>пользования системы Интернет-Банк ТБР Опозий".<br>начисания системы Интернет-Банк ТБР Опозий".<br>по банковского породукта, Транфания Банка, понимаю их содержание,<br>баргось и вашколисти.<br>1/2006 MT52-00 ° Оперооналинся, далики", и даю совое согласне<br>выки пероналиных.<br>1/2006 MT52-00 ° Оперооналинся, далики", и даю совое согласне<br>выки пероналиных.<br>1/2006 MT52-00 ° Оперооналинся, далики", и даю совое согласне<br>выки пероналиных, данких, под которыми подварживается любая внеформация, относящаяся ко мне прямо или косевенос<br>заемол: файлов не долже превышать 15.0 МБ).                                                                                                    |
| Цереданска ословани<br>цереданска ословани<br>деятельности<br>Источники денезнаки<br>средств и (или) иного<br>инуциства<br>Финансовое положные<br>○ Стабильное<br>Систабильное<br>Систабиленное<br>Систабиленное<br>Сис                                                                                                    | не существляется<br>осталось 130 очиволя<br>Осталось 130 очиволя<br>Осталось 130 очиволя<br>Осталось 130 очиволя<br>Осталось 130 очиволя<br>Осталось 134 очиволя<br>ото лица (выгодоприобретт<br>ото лица (выгодоприобретта)<br>ото состо обстуживанае с и тото<br>ото лица (выгодоприобретта)<br>ото состо обстуживанае с и тото<br>ото лица (выгодоприобретта)<br>ото состо обстуживанае с и тото<br>ото лица (выгодоприобретта)<br>ото состо обстуживанае с и тото<br>ото лица (выгодоприобретта)<br>ото лица (выгодоприобретта)<br>ото лица (выгодоприобрета)<br>ото лица (выгодоприобрета)<br>ото лица (выгодоп                                         | ) имеют возможность контроляровать мои действия в качестве клиентя Банка<br>агеля)<br>дставитель)<br>авитали комплессного банковского обслуживания<br>гозор вожилессного обслуживания (Договор<br>пользования и илителест-Банк ТБОР Фольвич);<br>накользования и илителест-Банк ТБОР Фольвич;<br>по банковского обслуживания и Договор<br>пользования и илителест-Банк ТБОР Фольвич;<br>по банковского обслуживания и Договор<br>по банковского обслуживания и Договор<br>по банковское обслужива |

| 1 | Λ |
|---|---|
| - | - |

9. Для отправки заявления нажмите кнопку «Получить код по SMS», далее введите SMSкод и нажмите на кнопку «Отправить в банк»

Анкета клиента N 1 от 03.04.2019

| Банк                                                                                                    | ББР Банк (A0) г. Москва                                       |  |
|----------------------------------------------------------------------------------------------------|---------------------------------------------------------------|--|
| Клиент                                                                                                    | Изан                                                          |  |
| Дата рождения                                                                                                    | 04.10.1995                                                    |  |
| Мобильный телефон                                                                                                    | +7 (908) 120-55-55                                            |  |
| ΦИΟ                                                                                                    | Иванов Иван Иванович                                          |  |
| Дата рождения                                                                                                    | 04.10.1995                                                    |  |
| Пол                                                                                                    | Мужкой                                                        |  |
| Гражданство                                                                                                    | РОССИЯ                                                        |  |
| Документ,<br>удостоверяющий<br>личность                                                                                                    | Паспорт гражданина РФ<br>654 335456<br>ОВД. Самарской области |  |
|                                                                                                    | 10.10.2016<br>630-015                                         |  |
| Адрес места жительства<br>(регистрации)                                                                                                    | г. Москва ул. Нисичая Первомейская д. 46                      |  |
| Адрес места<br>пребывания                                                                                                    | г. Москва ул. Нижная Первомайская д. 46                       |  |
| Почтовый адрес<br>ИНН                                                                                                    | г.Москва ул. Немняя Первомейская д. 46<br>7765 0656 4206      |  |
| снилс                                                                                                    | 004 536 004 53                                                |  |
| Мобильный телефон                                                                                                    | +7 (916) 676-32-28                                            |  |
| E-mail                                                                                                    | lvan_ivanov@mail.com                                          |  |
| Я являюсь публичным<br>должностным лицом                                                                                                    | Her                                                           |  |
| Я являюсь публичным<br>должностным лицом                                                                                                    | Her                                                           |  |
| Цели отношений с<br>банком                                                                                                    | Депозиты                                                      |  |
| Сведения о целях<br>финансово-<br>хозяйственной<br>деятельности                                                                                                    | не осуществляется                                             |  |
| Источники денежных<br>средств и (или) иного<br>имущества                                                                                                    | Заработная плата                                              |  |
| Финансовое положение                                                                                                    | Стабильное                                                    |  |
| Деловая репутация                                                                                                    | Положительная                                                 |  |
| Иные физические лица<br>(бенефециарные<br>владельцы) имеют<br>возможность<br>контролировать мои<br>действия в качестве<br>клиента Банка                                                                                                    | Нет                                                           |  |
| Я действую к выгоде<br>другого лица<br>(выгодоприобретателя)                                                                                                    | Нет                                                           |  |
| От моего имени будет<br>действовать другое лицо<br>(представитель)                                                                                                    | Нет                                                           |  |
| Я являюсь<br>налогоплательщиком<br>США                                                                                                    | Her                                                           |  |
| Я являюсь иностранным<br>налоговым резидентом                                                                                                    | Her                                                           |  |
| Предлагаю ББР Ванку (АО) в соответствии с Правилами комплексного банковского обслуживания<br>физических лиц в ББР Еанке (АО) заслючить договор комплексного обслужавания и Договор<br>дистанционного банковского обслуживания с использованием системы Интернет-Ванк "ББР Онлайн".                                                                                                    |                                                               |  |
| Настоящим подтверждаю, что я внимательно ознакомился (-ласы) с полным текстом Правил КБО,<br>включая все отдельные Условия дигатационного банковского обслуживания физических лиц в ББР Банк (АО),<br>пригоженицами к Правитами КО и Услования предоставления банковского продукта, Тарифами Банка, понимаю их содержание,<br>согласен (-на) с нимя, присоединяюсь к ним и обязуюсь их выполнить. |                                                               |  |
| В соотостотии с Федеральным заксном от 27.07.2006 №152 ФЗ "О переональных денных", я даю свое согларне<br>на осуществление ББР Банком (AO) обработки моих персональных данных, под которыми подразумевается пюбая информация, относящаяся ко мне прямо или косвенно.                                                                                                    |                                                               |  |
| Подтверждение для отправки в банк                                                                                                    |                                                               |  |
| Введите SMS-код:                                                                                                    |                                                               |  |
| Для получения пароля<br>нажмите на ссылку<br>Получить код по SMS                                                                                                    |                                                               |  |
| Редактировать                                                                                                    | равить в банк Отмена                                          |  |

10. После отправки в банк Анкеты система Вас перекинет на страницу Интернет-Банка <u>https://wb.bbr.ru/</u>. Обязательно нужно подождать 10 минут, чтобы отправленная Анкета успела обработаться в ББР Банке. Далее нужно войти в Интернет-Банк по логину и паролю, придуманным при регистрации аккаунта по номеру телефона.

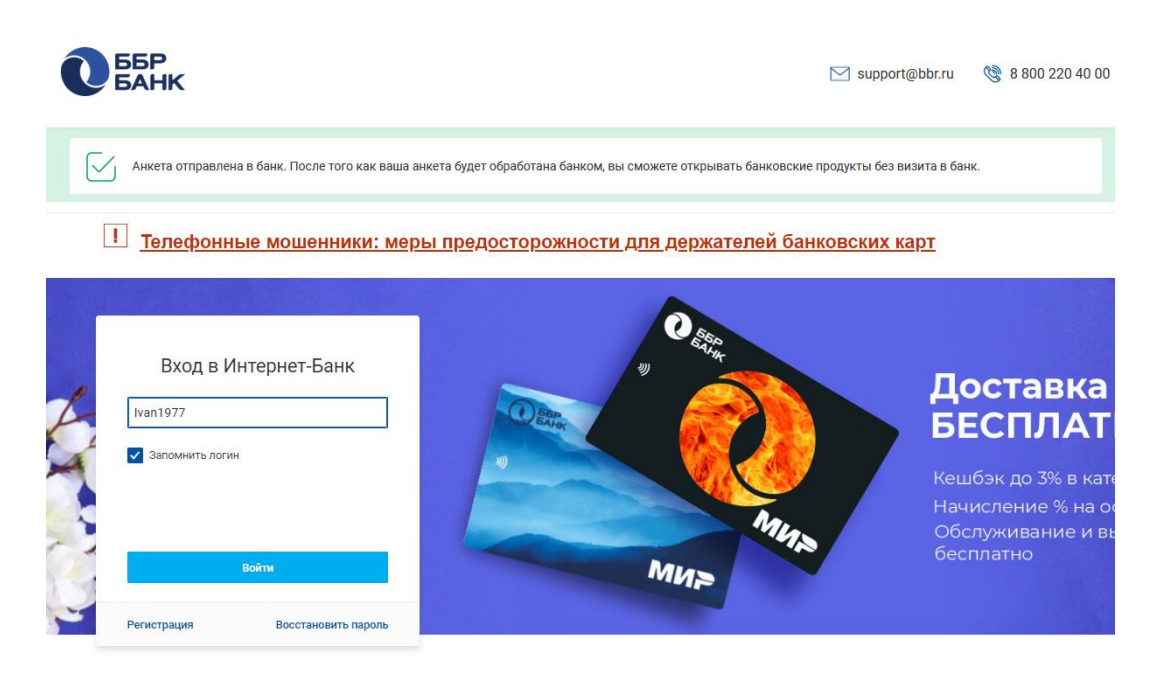

После отправки Анкеты клиента в ББР Банк вам станут доступны следующие действия: - открытие счета (нужно сделать изначально);

- открытие вклада (делается после открытия счета);

- переводы, в том числе SWIFT-переводы (делается после открытия счета), переводы по СБП.